# **CRÉATION D'UN COMPTE CH-LOGIN**

Vous trouverez ici des informations sur les comptes CH-Login : <u>https://www.eiam.admin.ch/pages/f!chlfag!pub\_fr.html?&l=fr&l=fr</u>

#### Recommandation avant de créer un compte CH-Login:

Effacez l'historique selon les étapes suivantes 1 et 2.

#### 1. Effectuez les étapes ci-dessous :

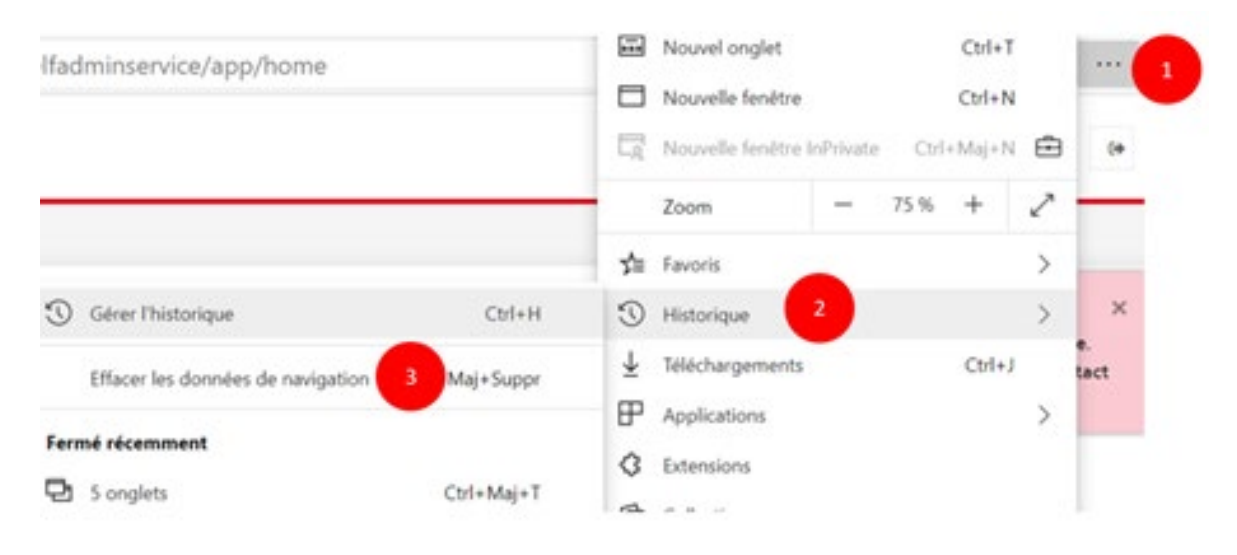

## 2. Puis cliquez sur «Effacer», fermez toutes les fenêtres de votre navigateur et l'ouvrir à nouveau

| Effacer les donné<br>navigation                                                                                                    | es de                                                 |
|----------------------------------------------------------------------------------------------------|-------------------------------------------------------|
| Les 7 derniers jours                                                                                                    | ~                                                     |
| <ul> <li>Historique de navig<br/>14 elément, techt la sa<br/>bare d'adresse.</li> <li>Historique des téléc<br/>Aucertai</li> </ul> | ation<br>nie serie autoriutique dans la<br>bangements |
| Cookies et autres de<br>À partir de Frates. Vous                                                                                   | onnées de site<br>déconnecte de la plapart des sites. |
| Ublee more de 30.7 M                                                                                                    | is en cache<br>6. Certains sites peyvent charger      |
| Effacer maintenant                                                                                                    | Annules                                               |

1. Connectez-vous sur la page : https://www.myaccount.eiam.admin.ch/

### 2. Cliquez sur CH-Login

Sélection des procédures de connexion Veulles télectionner la procédure de connexion avec lequelle vous souhaites accéder à l'application de votre choix. Si nécessaire, renseignez-vous sur les différentes procédures dans l'aide.

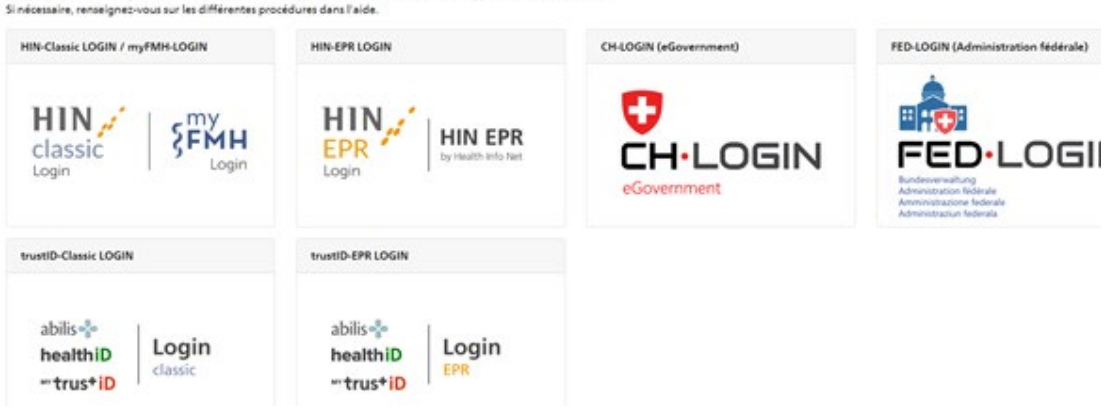

#### 3. Cliquez sur "Créer un compte"

| ingenassenschaft<br>Honorea<br>Honorea<br>Honorea                                   | 🚱 Aide DE FR                                                                                                  |
|-------------------------------------------------------------------------------------|----------------------------------------------------------------------------------------------------|
| CH-LOGIN - Accès<br>E-mail I Mot de passe Jei oublié mon mot de passe Annuler Login | CH-LOGIN - Créer un compte<br>Si vous n'avez pas encore de compte CH-LOGIN, cliquez sur "Créer un<br>compte". |

### 4. Remplissez tous les champs

CH-LOGIN - Enregistrer

| Printer      |   | tices to us                             |         |           |
|--------------|---|-----------------------------------------|---------|-----------|
| Frenom       | Ľ | eronique                                |         |           |
| Nom de       |   |                                         |         |           |
| famille      | L |                                         |         |           |
| f. mail      |   |                                         |         |           |
| E-mail       |   |                                         |         |           |
| Mot de passe |   |                                         |         |           |
| Veuillez     |   |                                         |         |           |
| répéter le   | Γ |                                         |         |           |
| saisi.       |   |                                         |         |           |
|              |   | J'accepte les conditions d'utilisation. |         |           |
|              |   |                                         | Annuler | Continuer |

# 5. Saisissez le mot de passe envoyé sur l'adresse e-mail renseignée

| Entrez I<br>suivante | e code de confirmatio | on que nous vous a | ivons envoyé par o | courriel à l'adr | resse |
|----------------------|-----------------------|--------------------|--------------------|------------------|-------|
|                      |                       |                    |                    |                  |       |
|                      |                       |                    |                    |                  |       |
|                      |                       |                    |                    |                  | -     |

# Le message suivant s'affiche :

| 1 | Vous vous êtes enregistré avec succès.                                                                                                    |
|---|----------------------------------------------------------------------------------------------------|
| ! | Pour des raisons de sécurité, nous vous recommandons d'enregistrer l'authentification à<br>deux facteurs. Avec "Continuer", vous serez guidé tout au long du processus d'activation.<br>Veuillez noter que les questions de sécurité doivent être répondues à l'avance à des fins de<br>récupération. Avec "Configurer plus tard", vous pouvez sauter l'enregistrement<br>d'authentification à deux facteurs et configurer plus tard. |
|   |                                                                                                    |

6. Cliquez sur continuer et répondre aux diverses questions

| Question de sécurité 1 * | - |
|--------------------------|---|
| Réponse 1 *              |   |
| Quertion de sécurité 2 * |   |
| Réponse 2 *              |   |
| A                        | - |

La page suivante s'affiche : vous pouvez choisir la méthode d'authentification qui vous convient (par téléphone portable ou par une application d'authentification)

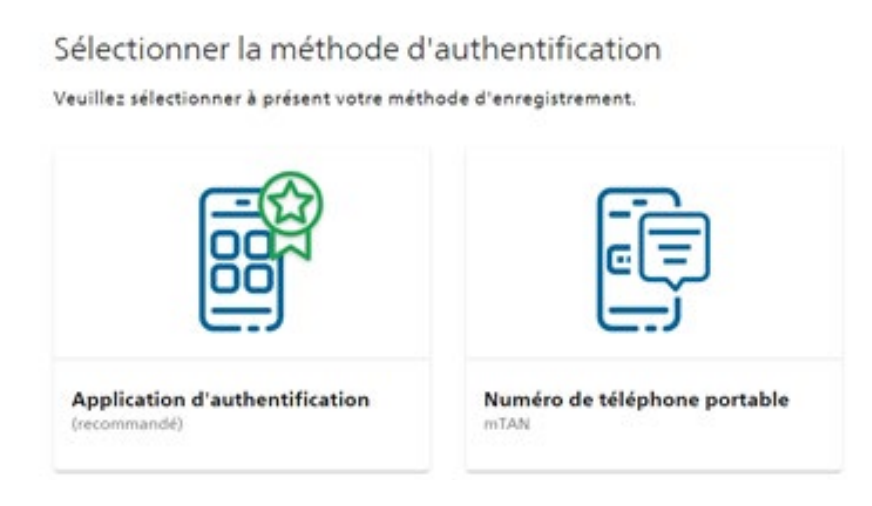

Si vous choisissez la méthode "Application d'authentification", nous vous recommandons de télécharger l'application «Google Authenticator».

Ouvrez l'application, puis en haut à droite, cliquez sur les trois points puis sur "transférer des comptes", puis "Importer des comptes".

| Applica                | tion d'authenti       | ification       |                   |
|------------------------|-----------------------|-----------------|-------------------|
| 1. Si vous             | n'avez pas encore     | installé d'app  | lication          |
| d'authen!              | ification sur votre t | éléphone, ve    | uillez en         |
| télécharg              | er une.               |                 |                   |
| 2. Ouvrez<br>3. Scanne | z le code OR ou tao   | ez la clé ci-de | sous              |
| 4. Appuye<br>créé.     | z sur «Continuer» u   | ine fois que v  | otre compte a été |
|                        |                       |                 |                   |
|                        |                       |                 |                   |
|                        | <u> </u>              | 0.00            |                   |
|                        |                       | <b>G</b> ara    |                   |
|                        |                       | 8-33 <b>1</b>   |                   |
| Ţ                      | 4DZDKMM74AKC3         | BEZLB5VMI6N     | MXTKZFV           |
|                        | Changer la            | méthode         | Continuer         |

| synchronisation avec l'a | polication ait été      | correctement          |
|--------------------------|-------------------------|-----------------------|
| configurée.              | Name and a state of the | Second Second Physics |
| Code de confirmation * - |                         |                       |
| 751746                   |                         |                       |
|                          |                         |                       |

1. Sur votre ordinateur, cliquez sur "Application d'authentification", avec votre téléphone scannez le QR Code

2. Saisissez dans la fenêtre de votre ordinateur, le code qui s'affiche dans l'application de votre téléphone.

**Puis «enregistrer»**